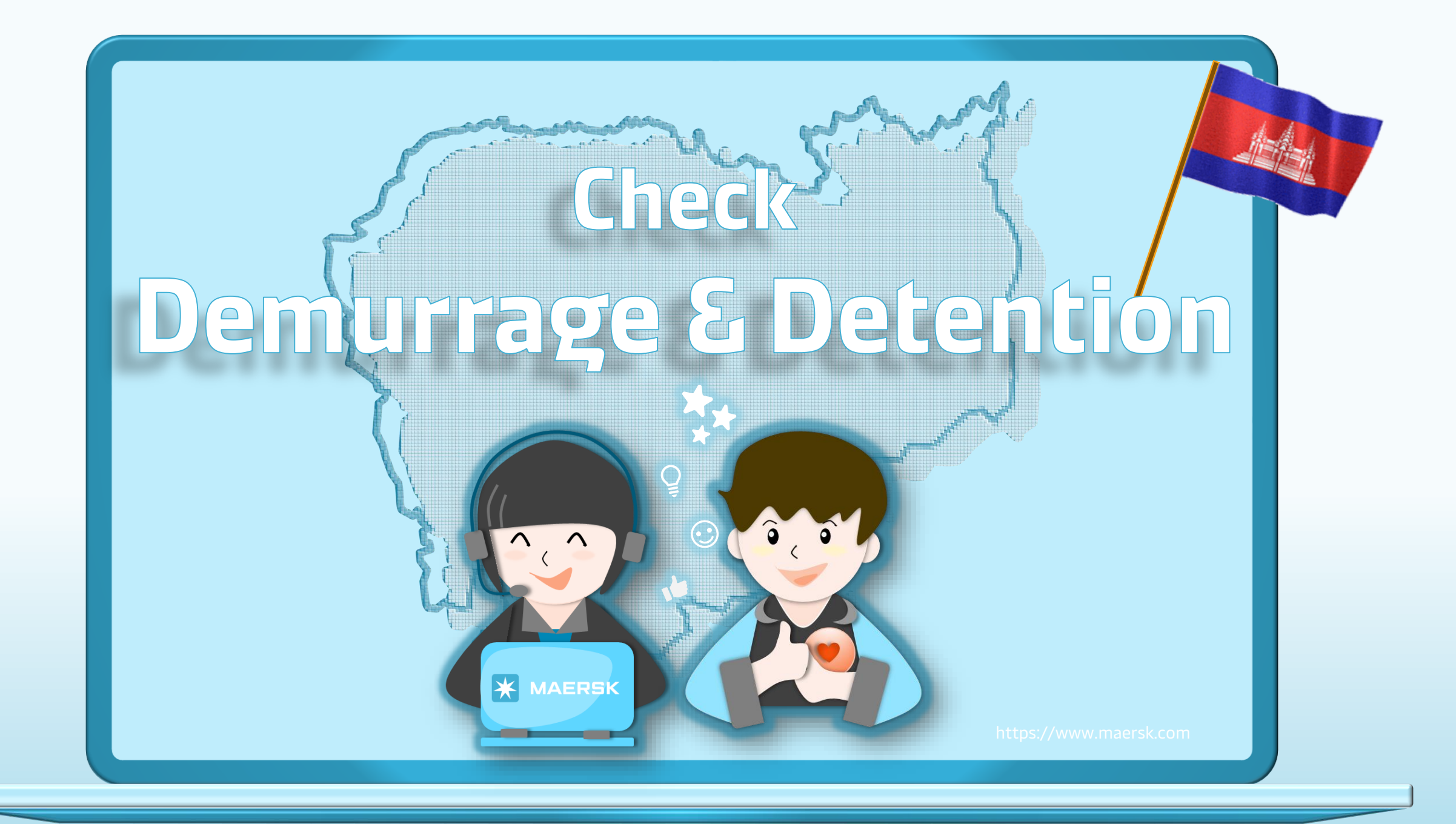

Date: 09/05/2024

By: Sokpanha UI

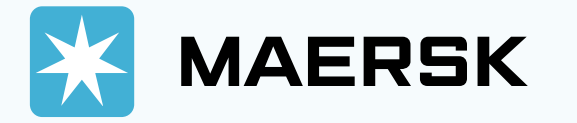

## 

- សម្រាប់ការត្រតចិតិត្យ Demurrage and Detention Charge ដឹង Freetime ដឹងការទាញយកវិក្ខយបត្រ, ដៅលើគេចាទំព័រ MAERSK មិត តម្រវឱ្យអតិមិថតទាំងអស់ចាំចាចត្រវតែចូលក្រោមគណនីរបស់ម្នាស់ទំតិញតោះ ទេ។ លោកអ្នកអាចចូលដោយក្តើភណនីណាចួយរបស់លោកអ្នក បត្ថាប់មក លោកអ្នកអាចចិតិតត្រើលគ្រប់លេខទំតិញទាំងអស់។
- សម្រាប់ការទាញយកវិក្កយបត្រក្រៅតែទី Local Charges ដៅលើតេចាទំព័រ MAERSK តិតច្រវត្សិរសតិថិថតទាំងររស់ចាំចាច់ត្រវតែចូលក្រោចកណតីរបស់ ទ្បាស់ទំតិញផ្ទាល់ ទើបលោកអ្នកអាចទាញយកវិក្កយបត្រចាំត។ ចើយវិក្កយបត្រ តោះរួមចាត Basic Ocean Freight, Demurrage and Detention 1001
- For the checking D&D charge, freetime and downloading of local charge invoices, MAERSK website is not required that all customers or brokers must login under the consignee's account. You can login with any of your accounts, then you can check for any of the shipment number.
- For the invoice downloading beside the Local Charges on MAERSK website, we would like to inform that all customers need to be login under the consignee's account before you can download the invoice. And those bills include Basic Ocean Freight, Demurrage and Detention, etc.

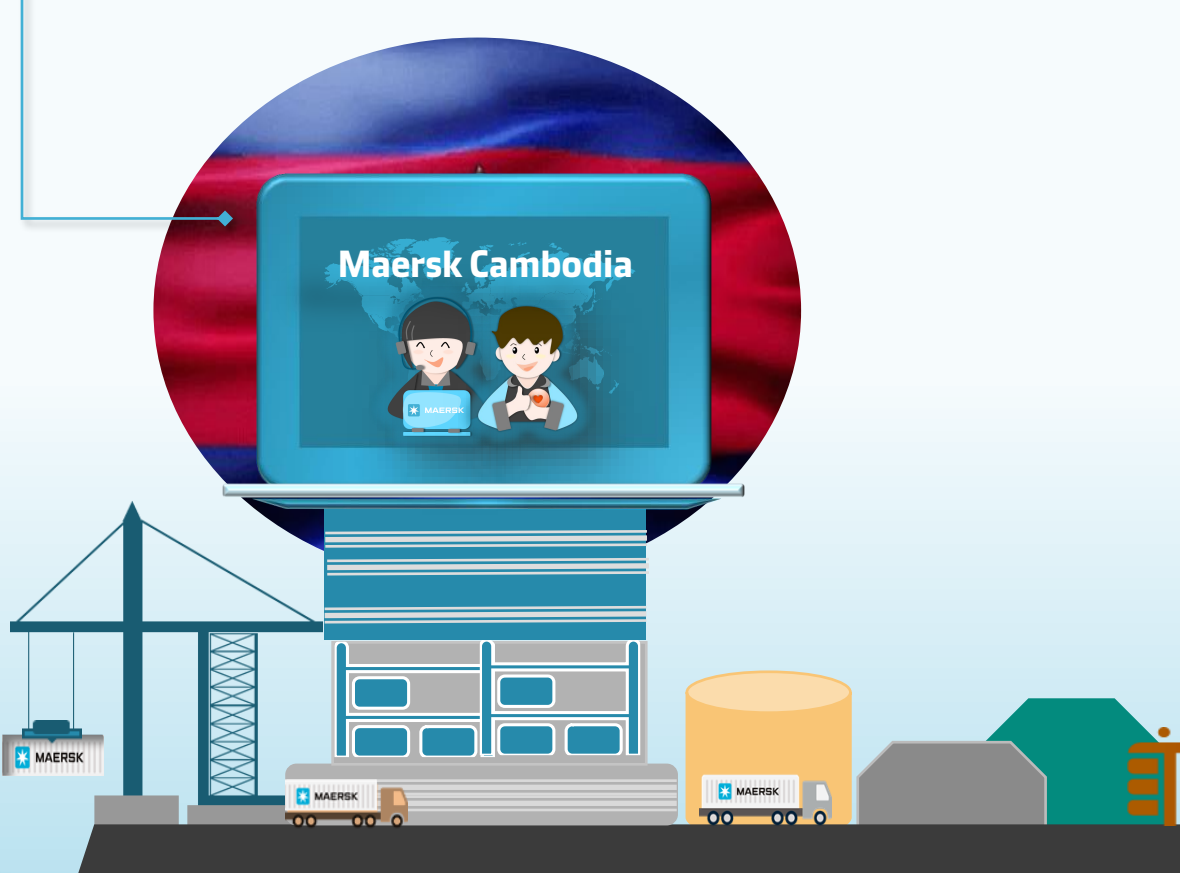

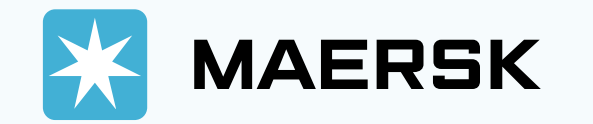

## Maersk.com | Tips Guidance

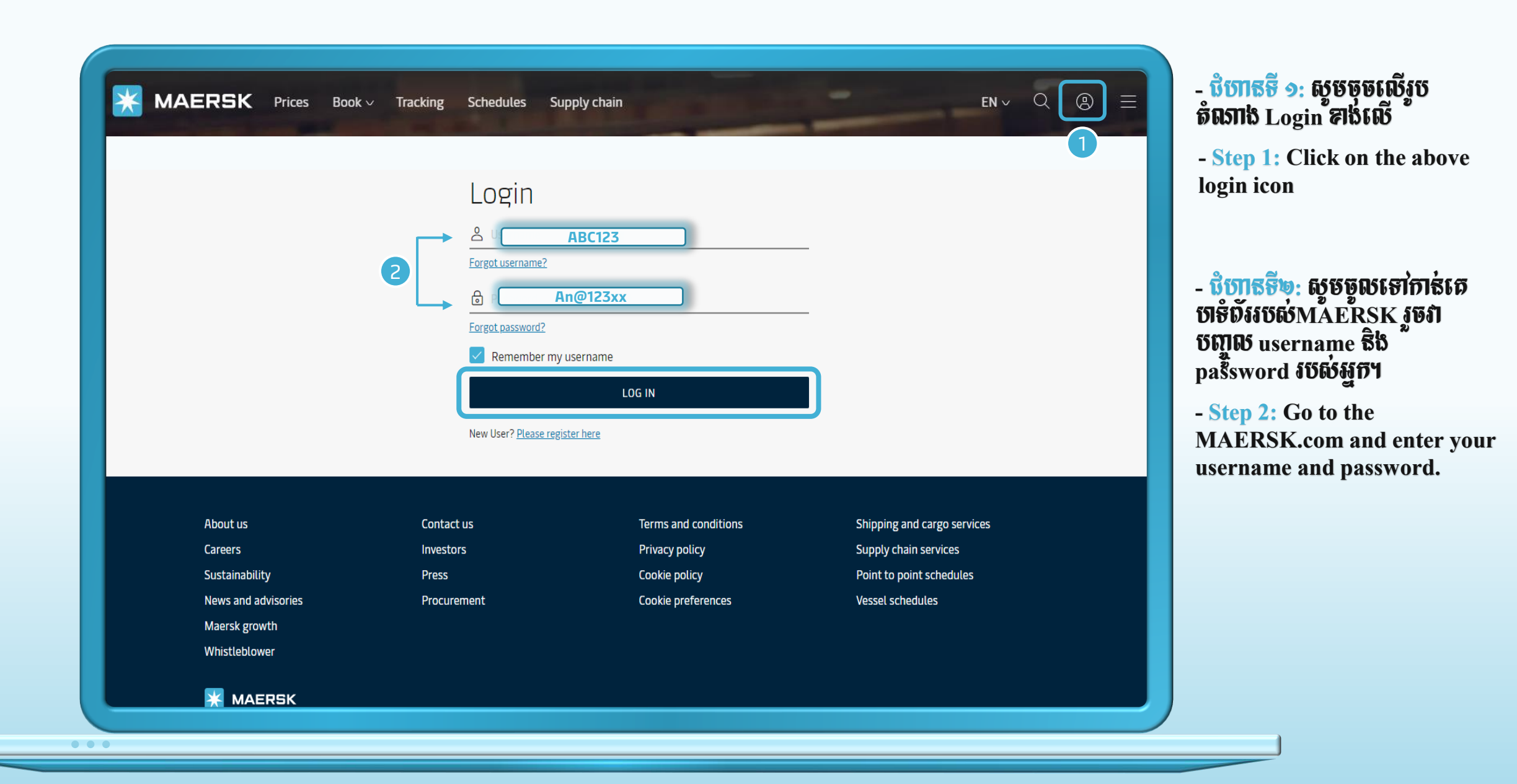

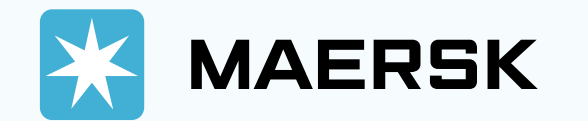

Maersk.com | Tips Guidance

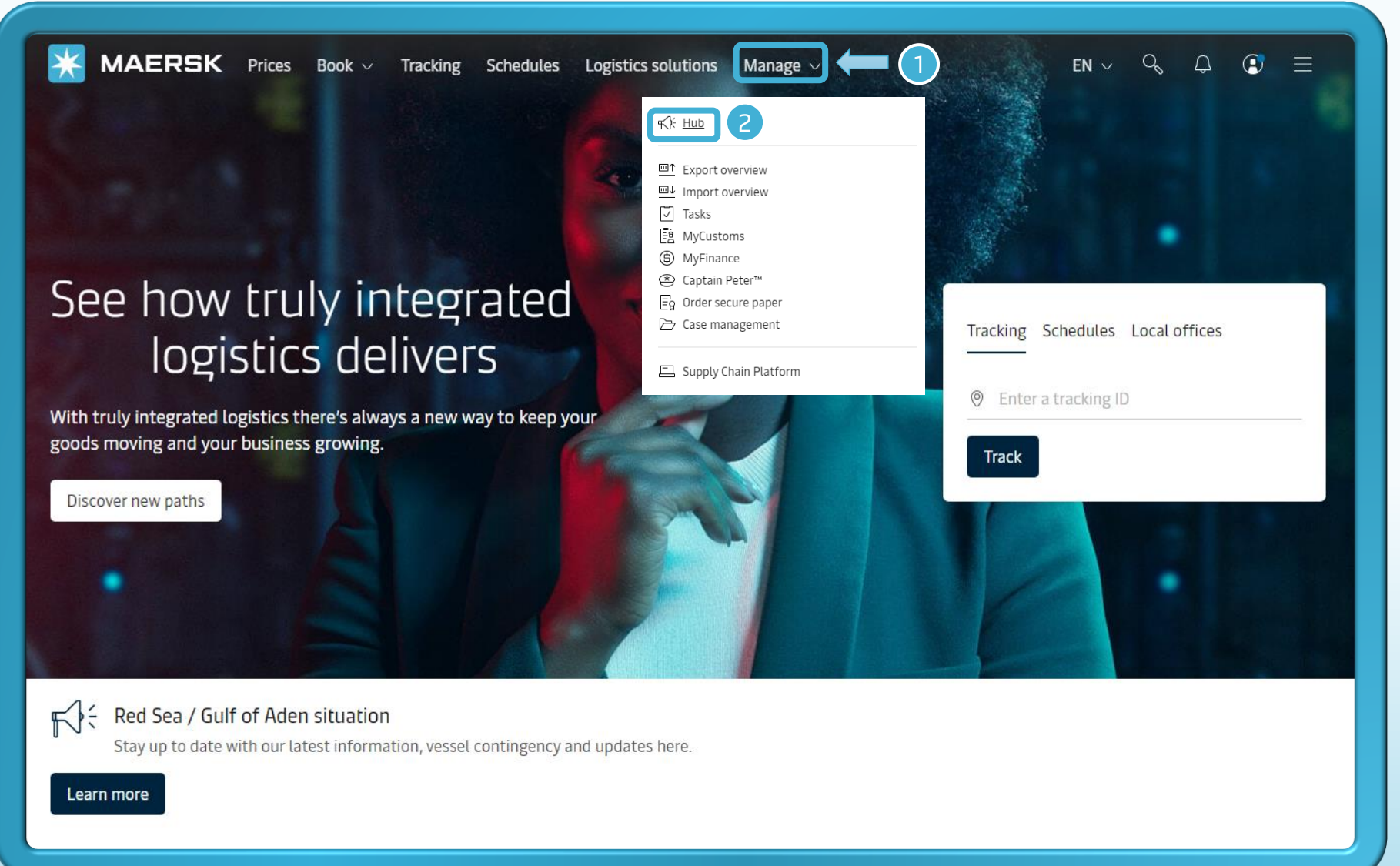

- ឋិហាតទី ១: បត្ថាប់ពីលោកអ្នក Login រួចមក ស្ទឹមចុចលើកពាក្យ Manage។

- Step 1: After you login, then click on "Manage".

- ជំហាតទី ២: បត្តាប់មកស្ទមចុច លើកពាក្យ Hub។

- Step 2: Then, click on "Hub".

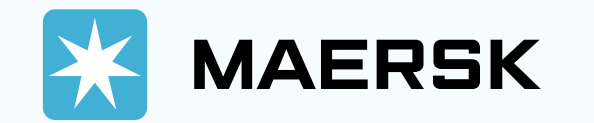

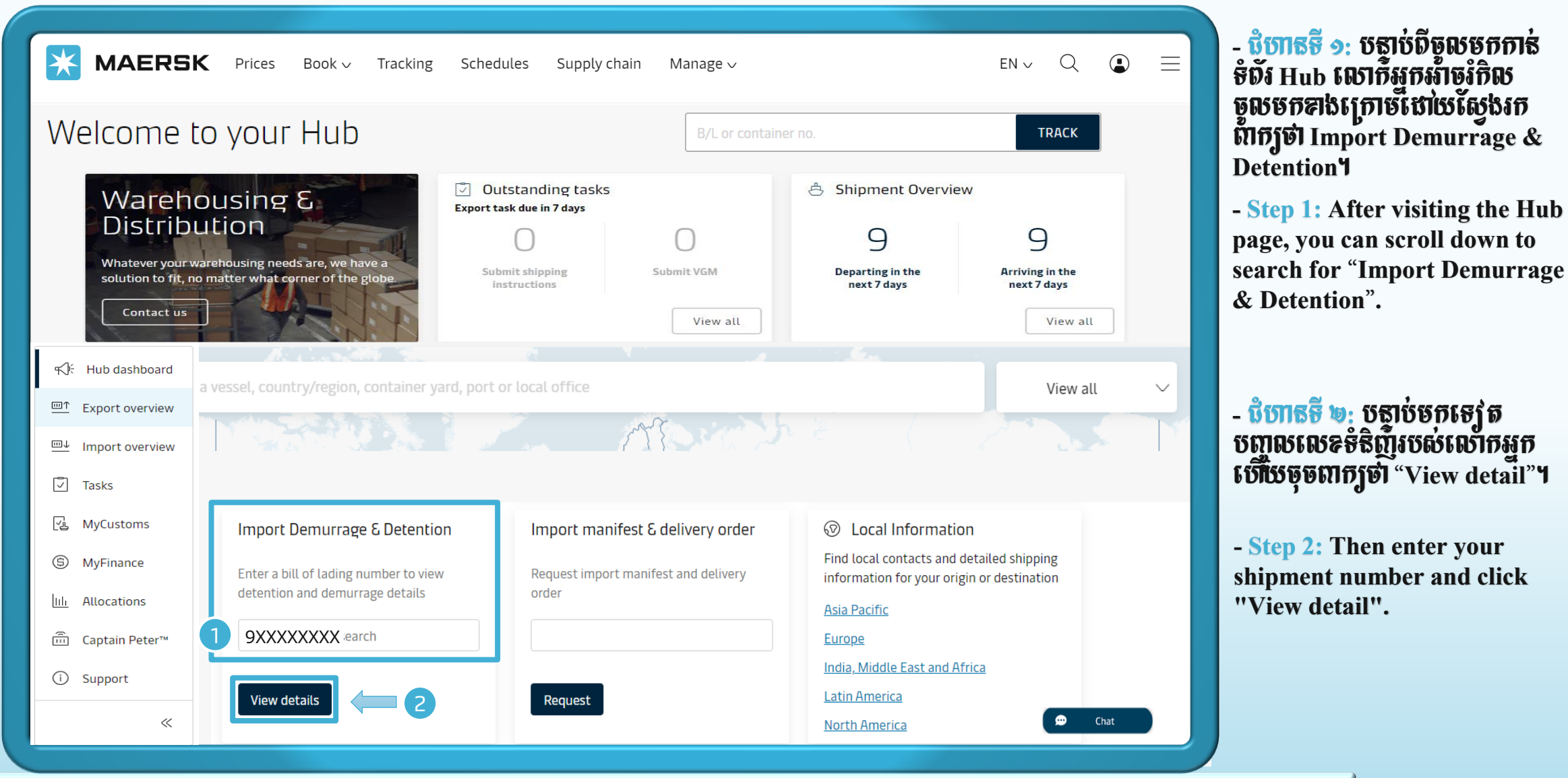

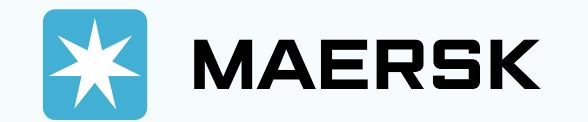

| <ul> <li>MAERSK Prices Book ✓ Tracking Schedules Sup</li> <li>← Back to Dashboard</li> <li>Shipment: 9XXXXXXXXX</li> <li>Demurrage Detention</li> <li>Demurrage charge &amp; free days details</li> <li>You can select a new 'Pickup date' to view demurrage charge applicable (as per the</li> </ul> | pply chain Manage ↓<br><b>FROM(City, Country/Region)</b><br><b>A</b><br>Rotterdam, NL<br>28 October 2020<br>e contract/ standard tariff). <sup>©</sup> <u>Pick up location</u> | EN ~ Q 全 三<br>TO(City, Country/Region)<br>Phnom Penh, KH<br>6 December 2020<br>- Step 12<br>the date<br>withdra<br>generate<br>Import | <ul> <li>១: បត្ថបំថកទៅផ<br/>ទំរើសថ្ងៃ ខែថែតទៅផ<br/>ទំំងិញ ហើយវានីង<br/>ទំលោកស្នួកត្រូវ ប</li> <li>Next, you can a<br/>you will have to<br/>w the cargo and<br/>the incur amod<br/>Detention and</li> </ul> |
|----------------------------------------------------------------------------------------------------|----------------------------------------------------------------------------------------------------|----------------------------------------------------------------------------------------------------|----------------------------------------------------------------------------------------------------|
| Containers Free Days Last Free Date                                                                                                    | Pickup date Chargeable days                                                                                                    | Demurrage price Demurr                                                                                                    | age that you wi                                                                                                    |
| MRKUXXXXXX   20 Dry Standard 7 days 12 Dec 2020 (i)<br>Relief goods                                                                                                    | 16 Dec 2020 🛅 1 <sup>4</sup> days (i)                                                                                                    | USD 24.00 V                                                                                                    |                                                                                                    |
| Total no. of containers: 1<br>*Demurrage price displayed is initial estimate to this shipment based on selected pickup/de<br>Your invoice will contain additional local tax or changes to these figures in accordance to <u>te</u>                                                                    | $\begin{array}{c ccccccccccccccccccccccccccccccccccc$                                                                                                    | Total price* USD 102.00                                                                                                    |                                                                                                    |

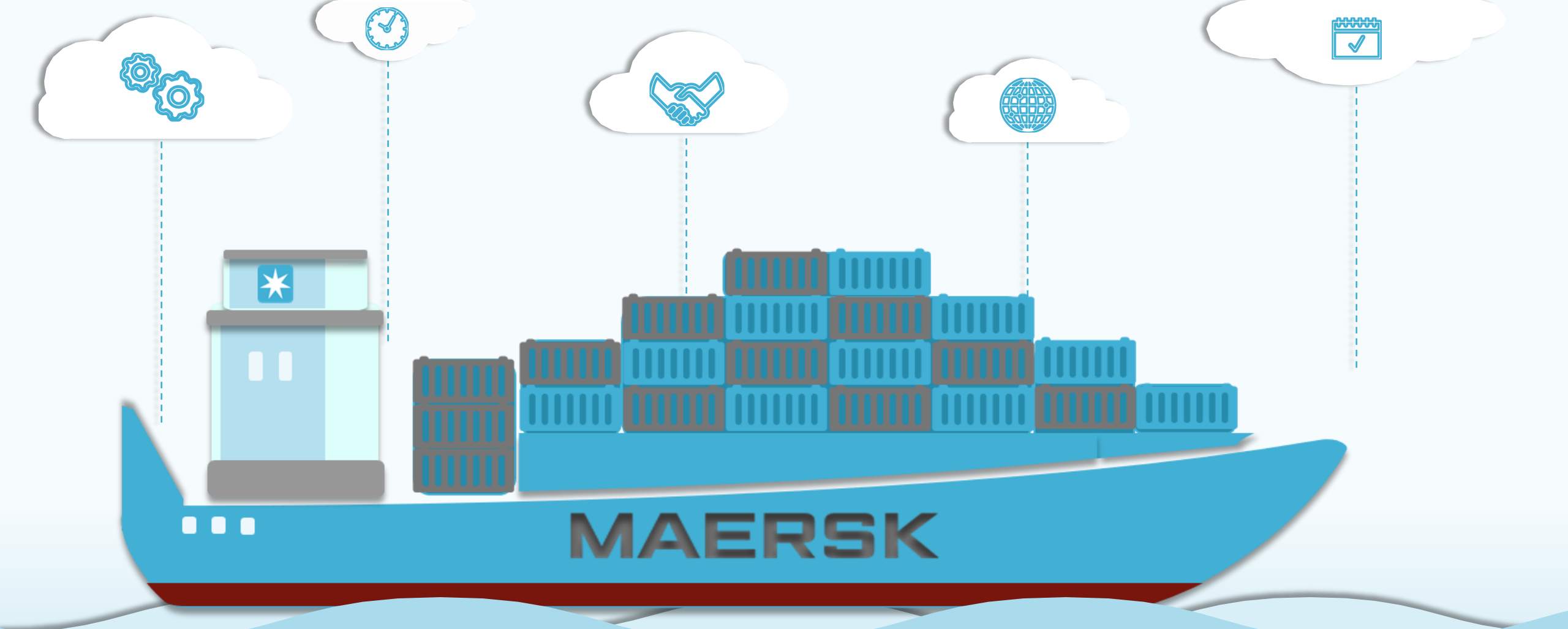

MAERSK CAMBODIA សូមអវតុណា